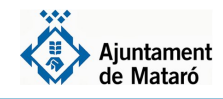

En cas que hagueu rebut un missatge SMS per confirmar les dades de la sol·licitud de 2023 (els missatges s'envien a partir del 17 de maig):

| IMPORTANT: Si no indiqueu el no                                    | úmero de document d'identitat no podreu consultar posteriorment el tràmit.                        |
|--------------------------------------------------------------------|---------------------------------------------------------------------------------------------------|
| Tràmit de destí                                                    |                                                                                                   |
| Sol·licitud d'ajut individual de m                                 | enjador                                                                                           |
| Identificació                                                      |                                                                                                   |
| Indiqueu el número del vostre o<br>anterior del mateix tipus que e | document d'identitat i el número de mòbil que vau facilitar en un tràmit<br>l que esteu fent ara. |
| A continuació feu clic en el bot                                   | ó [ Obtenir codi de verificació ].                                                                |
| Un cop rebut el codi de verifica                                   | ció per SMS, entreu-lo i feu clic en el botó [ Verificar codi ].                                  |
| Número de document *                                               |                                                                                                   |
| Número de mòbil *                                                  | [ Obtenir codi de verificació ]                                                                   |
|                                                                    |                                                                                                   |

L'enllaç del missatge SMS us portarà a aquesta pantalla.

Indiqueu el vostre número de document d'identitat i el vostre telèfon mòbil i cliqueu a **Obtenir codi de verificació.** 

Rebreu un codi al mateix telèfon mòbil que heu d'inserir al camp Codi de verificació i llavors clicar a **Verificar codi** 

2 En cas que no hagueu rebut un missatge per confirmar les dades de sol·licitud o no pugueu fer la confirmació online per haver modificat les vostres dades de família nombrosa o monoparental o de discapacitat:

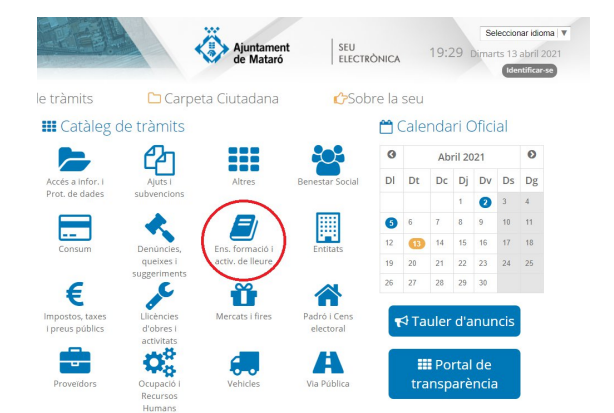

elèfon l'Atenció Siutadana Entreu a la Seu Electrònica a **seu.mataro.cat** i trobareu el tràmit de **Beques individuals de menjadors escolars** a la portada com a destacat o entreu a l'apartat Ensenyament, Formació i Activitats de Lleure.

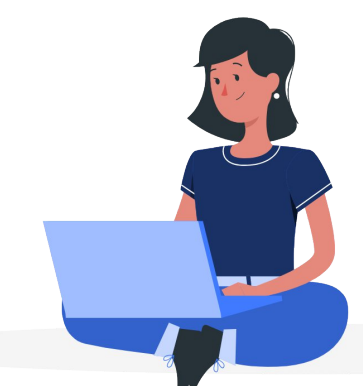

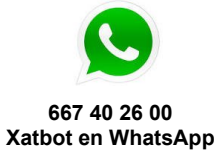

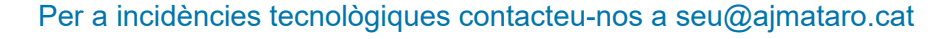

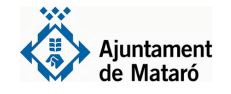

## Detalls

| lnicieu aquí el<br>tràmit amb<br>identificació<br>electrònica |  |
|---------------------------------------------------------------|--|

Identifiqueu-vos amb el mòbil

Utilitza el meu idCAT Mòbil

O altres sistemes

Certificat digital: idCAT, DNIe, altres Cl@ve PIN24, Ciutadans UE...

Dona'm d'alta

Cancel·la sessi

Document identificatiu

Número de mòbil

0034 999999999

2

0

Ajuda

| Inicieu el tràmit clicant a "Inicieu aquí el |  |
|----------------------------------------------|--|
| tràmit amb identificació electrònica"        |  |

Podeu accedir amb idCat, idCat Mòbil, cl@ve o qualsevol altre certificat electrònic reconegut. Si no en disposeu, al mateix moment podeu donar-vos d'alta a idCat Mòbil clicant a **Dona'm d'alta** 

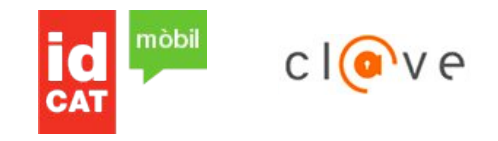

## Tant si heu accedit amb el missatge SMS com si ho heu fet amb identificació electrònica seguiu els passos següents

| En aquesta pantalla podeu introduir la inforn | ació necessària. Noteu que els camps assenyalats amb  | (*) són obligatoris.      |
|-----------------------------------------------|-------------------------------------------------------|---------------------------|
| MPORTANT: Si no indiqueu el número de do      | ument d'identitat no podreu consultar posteriorment e | l tràmit.                 |
| Dades de l'interessat/da                      |                                                       |                           |
| Nom * / Raó social *                          |                                                       |                           |
| Primer cognom                                 |                                                       |                           |
| Segon cognom                                  |                                                       |                           |
| Num. document * NIF V                         |                                                       |                           |
| Dades de contacte                             |                                                       |                           |
| Correu                                        | )                                                     |                           |
| electrònic *                                  |                                                       |                           |
| Telèfon *                                     |                                                       |                           |
| Advant                                        | Mataró (RARCELONA)                                    | [ Cercar ] 🖉 🔘 [ Plànol ] |

El sistema carregarà les vostres dades personals.

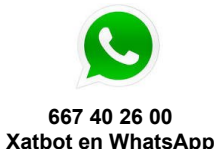

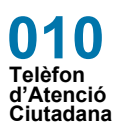

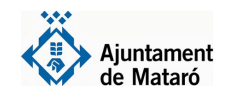

Verifiqueu el tipus d'utilització del menjador escolar que sol·liciteu, tenint en compte que aquesta petició haurà de ser consensuada amb el centre escolar.

Accediu a les persones de la convivència amb el botó blau que trobareu a l'esquerra de cada persona i indiqueu les dades obligatòries.

- Per als menors sol·licitants de beca indiqueu Sí sol·licita beca, el codi IDALU, el centre, l'etapa escolar i el curs.
- Per a la resta de membres de la unitat de convivència indiqueu el parentiu

| lembres del nucli familiar                                    |                                                                                       |                                                                                 |                         |  |
|---------------------------------------------------------------|---------------------------------------------------------------------------------------|---------------------------------------------------------------------------------|-------------------------|--|
| eneficiari (qui signa la sol·licitud d'ajut) *                | $\sim$                                                                                |                                                                                 |                         |  |
| tilització del menjador, previ consens amb<br>entre escolar * | Diàriament (aportant la família l'import i<br>Compactada (dinant els dies que cobreix | restant que manqui per pagar el servei)<br>i l'ajut, màxim 3 dies a la setmana) |                         |  |
|                                                               | Nota: Per editar les dades feu clic en el botó [ ] situat a sota a la dreta.          |                                                                                 |                         |  |
|                                                               | Membre de la unitat familiar                                                          |                                                                                 |                         |  |
|                                                               |                                                                                       | Mode editable : OSí ONo                                                         | Nacionalitat 108 ESPAÑA |  |
|                                                               | Nom :                                                                                 | Primer cognom :                                                                 | Segon cognom :          |  |
| nvivencia                                                     | Data naixement : 01/01/2017                                                           | Edat :                                                                          |                         |  |
|                                                               | Sol·licita beca? : OSí ONo                                                            | Parentiu : Fill/a menor de 25 anys                                              | Disminució : OSí ONo    |  |
|                                                               | Escola                                                                                |                                                                                 |                         |  |
|                                                               | Centre escolar : Camí del Mig(Mataró)<br>Etapa escolar : EE - Especial Curs :         | ]                                                                               |                         |  |

Si el menor per qui es sol·licita la beca està empadronat només amb un progenitor caldrà que indiqueu si afegireu les dades del segon progenitor.

Si no s'afegeixen dades del segon progenitor cal indicar el motiu

- Som família monoparental
- Tinc custòdia total i aporto la sentència corresponent
- Tenim custòdia compartida, l'altre progenitor no sol·licita ajut i aporto la sentència corresponent

| Dades segon progenitor/a, si s'escau                                                                   |                                                                                                    |
|----------------------------------------------------------------------------------------------------|----------------------------------------------------------------------------------------------------|
| En el cas que hi hagi un únic progenitor a la<br>convivència, indicareu dades del segon<br>progenitor? | ⊖Sí ⊖No<br>(en cas afirmatiu cal indicar dades segon progenitor)                                                      |
| En el cas de no indicar dades del segon<br>progenitor seleccioneu el motiu                             | ···· •                                                                                                    |
|                                                                                                    | Nota: Per editar les dades feu clic en el botó [ ] situat a sota a la dreta.                                          |
| Dades segon progenitor                                                                                 | NIF:     Nacionalitat:       Nom:     Primer cognom:       Parentiu:     Pare o tutor   Disminució:        Osí     No |

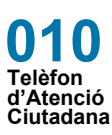

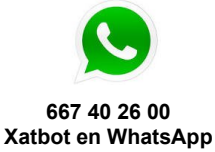

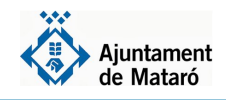

corresponent) \*

Data resolució família acollida

nombrosa o monoparental, ja que el

Si el menor està en situació d'acollida i l'any passat ja ho estava,

Comarcal

aquestes dades d'ofici.

comprovarà

Si el menor per qui es sol·licita la beca té germans biològics del dos progenitors, menors de 25 anys, que no conviuen amb ell, cal afegir-los a l'apartat "Membres unitat familiar no convivents".

| Membres unitat familiar no convivents        |                                                    |                                                                                                    |                                                                |
|----------------------------------------------|----------------------------------------------------|----------------------------------------------------------------------------------------------------|----------------------------------------------------------------|
| Indiqui altres membres de la unitat familiar | r no convivents (germans biològics, menors de      | 25 anys,) dels menors sol·licitants de beca                                                        |                                                                |
| Membres unitat familiar no convivents        | Nota: Per editar les dades feu clic en el<br>NIF : | botó [ ] situat a sota a la dreta. I per afegir<br>Nacionalitat :<br>Primer cognom :<br>Parentiu : | sobre el signe sumar.<br>Segon cognom :<br>Disminució : Sí ®No |
| Situació familiar                            | la maraluniá                                       | En la ca                                                                                           | mpanya 2024-2025 no és                                         |
| Menor en acottoa (consulteu)                 | a resolucio                                        | necessari                                                                                          | i indicar dades de família                                     |

09/06/2020 🔳

les dades us apareixeran ja carregades. En cas que necessiteu indicar aquesta dada, haureu de fer la sol·licitud presencialment. Indiqueu en aquest apartat els possibles Rendiments no contributius (Pensió

Consell

d'invalidesa absoluta, SOVI, Ingrés mínim vital, PNC, pensions per fills atorgades per sentència judicial, etc.)

| Indiqueu aquí els imp          | orts per ingressos p  | o contributius del 2020 com ara   | prestacions SOVI RAI (Renda Activa Inserció) LISMI RNC Invalidesa   |
|--------------------------------|-----------------------|-----------------------------------|---------------------------------------------------------------------|
| absoluta i gran incapa         | acitat, orfenesa, vic | luïtat, LAPAD (dependència), a fa | vor de familiars, per fill a carrec o pensions per decisió judicial |
| Pare / Progenitor/a 1          | 1                     | €                                 |                                                                     |
| Mare / Progenitor/a            | 1                     | €                                 |                                                                     |
| Avi patern                     |                       | €                                 |                                                                     |
| Àvia paterna                   |                       | €                                 |                                                                     |
| Avi matern                     |                       | €                                 |                                                                     |
| Àvia materna                   |                       | €                                 |                                                                     |
| Parella de fet                 |                       | €                                 |                                                                     |
| Total rend. no<br>contributius | 0                     | €                                 |                                                                     |
| Import Lloguer Social          | ι [                   | €                                 |                                                                     |
|                                |                       |                                   |                                                                     |
|                                |                       |                                   |                                                                     |

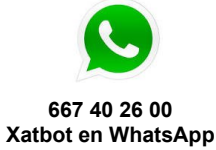

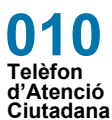

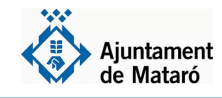

Accepteu la política de privadesa i l'autorització a la consulta de dades.

Recordeu que esteu autoritzant a l'Ajuntament i a la resta d'administracions implicades a consultar les dades necessàries per verificar el contingut de la petició i enllestir el tràmit.

En acabar la tramitació podeu descarregar-vos el comprovant.

El sistema us facilita el número de sol·licitud i rebreu un correu electrònic de confirmació.

| Confirmació d'entrada de tràmit                         |                                    |                      |          |          |
|---------------------------------------------------------|------------------------------------|----------------------|----------|----------|
| El codi de sol·licitud assignat és el SAIM-2020/0000000 |                                    |                      |          |          |
| Guardeu aquest codi de sol·licitud perquè se us demana  | arà quan consulteu el seu e        | stat.                |          |          |
|                                                         |                                    |                      |          |          |
|                                                         |                                    |                      |          |          |
| Gràcies per utilitzar aquest servei.                    |                                    |                      |          |          |
|                                                         |                                    |                      |          |          |
|                                                         | Veure tramit J. [ Generar do       | ocument ]            |          |          |
| Avís legal Requisits necessaris                         | Condicions generals d'ús           | Accessibilitat       | Contacte | Mapa Web |
| Aiuntament de l                                         | Mataró. La Riera, 48. Mataro (Baro | celona). Tel: 937582 | 100.     |          |

## Necessiteu més ajuda?

## Utilitzeu el correu <u>seu@ajmataro.cat</u> per contactar-nos si teniu alguna incidència.

Si no podeu efectuar la sol·licitud de Beca de menjador per internet podeu sol·licitar cita prèvia a les Oficines d'atenció i assistència a la ciutadania a partir del 23 de maig de 2024 a <u>www.mataro.cat/citaprevia</u>.

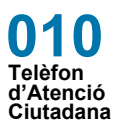

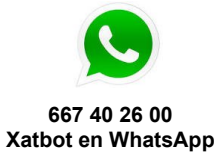